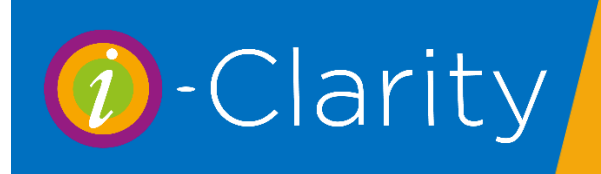

-Clarity Version 3.2.9

The second way to make a patient record active is to search for an existing record and select it from the search results list.

The main search area is located at the bottom of the main i-Clarity screen.

| 0 | Patients Records for Bristol Eyec | care                    |             |                 |                              |                 | - 🗆 ×                      |
|---|-----------------------------------|-------------------------|-------------|-----------------|------------------------------|-----------------|----------------------------|
|   | Mrs Jan Morgan Patient Co         | ommunications (1) Patie | nt Activity | Further Details | Appointments                 | Charlie G       | ibson 29 Apr 2020 10:25    |
|   | Identifier                        | 10                      | Ac          | dress Line 1    | 36 Dan Y Bryn Avenue         | You have 1 acti | ions outstanding           |
|   | Title                             | Mrs                     | Ad          | dress Line 2    | Radyr                        | Analysis Codes  |                            |
|   | Forename                          | Jan                     | Ad          | fress Line 3    | Cardiff                      |                 |                            |
|   | Surname                           | Morgan                  | Ad          | Iress Line 4    |                              |                 |                            |
|   | Salutation                        | Mrs Morgan              | Ad          | lress Line 5    |                              |                 |                            |
|   | Gender                            | Female ~                | Po          | tcode           | ↓ CF15 8DZ                   |                 |                            |
|   | Date of Birth (A                  | Age 68) 12/Feb/1952     | ] GP        | Details         | Jenkins, Dr T D O 🗸 🗸 🗸      |                 |                            |
|   | Day Telephone                     | 02920 842441            | Co          | porate Det.     | EHEW ~                       |                 |                            |
|   | Eve. Telephone                    |                         | Ca          | cellation Reas  | on Not Cancelled ~           |                 |                            |
|   | Mob. 🗌 Smartphone                 | 07913670754             | Ca          | cellation Date  | 01/01/2000 ~                 |                 |                            |
|   | Contact by SMS?                   | Yes ~                   | Show        | Update          | Advanced Cross-Branch        | 1               |                            |
|   | Email robward                     | l@business-measureme    | Portra      | Product         | s Search Search              |                 |                            |
|   | Email News Updates                | Yes ~                   | A           | pt Type         | Last Due                     | Recall          | FTA Count 0                |
|   | NHS Reason                        | Over 60 ~               | Ey          | Exam 1          | 7 Nov 2017 - 17 Nov 2019     | 24 months       | Appt. Booked               |
|   | Voucher Eligible                  | No ~                    |             |                 |                              |                 | Print Px Slip<br>Px Claims |
|   |                                   |                         |             |                 |                              |                 |                            |
|   | Save New ID                       | DOB                     | ID          | Name            | Next Due Address 1           | DOB             | Canx. Copy Patient         |
|   | « < > »                           | Male                    |             |                 |                              |                 | Move Family                |
|   | < Lock Refresh Fe                 | emale                   |             |                 |                              |                 | Delete Px                  |
|   |                                   |                         |             | Re Sala Sand N  |                              |                 | View<br>Recent<br>Patients |
|   | Appts Walk-                       | n rx Dispense           | C Lens      | LY Sale Seud IN | ote omical of myrnt infaging | Transfer        | Merge Log Out              |

- 1. You can type a patients ID number into the ID field, the patient record allocated this ID will be displayed in the search box to the right. If you double click on this line or press enter on your keyboard, then the record will display in the top section of the form and the record will become active.
- 2. You can also type the patients date of birth in the date of birth field, once you have entered the date of birth press enter on your keyboard to start the search, and patients with this date of birth will be displayed in the search results box. Double click on the patient record you would like to activate.
- 3. To search for a patient by name then you should type in either the male or female search fields. The patients name should be typed in the following format: surname comma space first name.

|    | ID     | DOB      |     | ID   | Name        |
|----|--------|----------|-----|------|-------------|
|    |        | -        |     | 2607 | Smith, John |
| >> | Male   | smith, j | ohn | 2747 | Cash Jahr   |
|    |        |          |     | 3/4/ | Smith, John |
| sh | Female |          |     |      |             |
|    |        |          |     |      |             |
|    |        |          |     |      |             |

as you type the name the possible options in the search results box will reduce. Again, if you double click on the patient record you are searching for in this box it will become active.

It is the comma space that you type in the name field search box that signifies to the system you are switching the search from surname to first name.

You can use this comma space at any point when typing the name for example. If you have a quite common, long or difficult to spell surname you may only wish to type the first few letters on the surname followed by the comma space and then the first name.

For example: sm, jo

The system is searching for any patients whose surname begins sm and whose first name begins jo

|     |        | _       |   |      |             |
|-----|--------|---------|---|------|-------------|
| N   | ID     | DOB     |   | ID   | Name        |
|     |        | -<br>1  |   | 2607 | Smith, John |
| >>  | Male   | sm, joj |   | 3747 | Smith, John |
| esh | Female |         |   |      |             |
| 1   |        |         | / |      |             |

You could also type the comma space into the name field first followed by the first name for example: , mary.

The system is now ignoring patient surnames and just searching for patient records with the first name Mary.

| ID        | DOB    | ID   | Name             |
|-----------|--------|------|------------------|
| Mala      |        | 2221 | Bailey, Mary Ann |
| >> iviale |        | 312  | Bevan, Mary      |
| sh Female | , mary | 2846 | Borri, Mary      |

i-Clarity also has an advanced search facility. The button for this is located close to the centre of the main form.

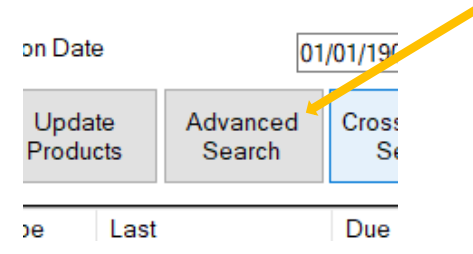

Clicking on this button opens the advanced search facility where you have other search fields such as phone or postcode.

|     | Advanced Search X                 | Type the informa search window. | tion y | ou have in th            | ne relevant fi     | eld of th       | e advanced  |
|-----|-----------------------------------|---------------------------------|--------|--------------------------|--------------------|-----------------|-------------|
|     | Search name fields:               | Then click ok.                  |        |                          |                    |                 |             |
|     | Search address fields:            | The results from                | the se | earch will be            | displayed in       | the sea         | rch results |
|     | Search postcode field:            | box on the main t               | from   |                          |                    | /11/190         |             |
|     | Search telephone fields: ed       |                                 | Shor   | w Update<br>ait Products | Advanced<br>Search | Cross-B<br>Sear |             |
| S   | Search notes field:               | ~                               | /      | Appt Type La             | ist                | Due             |             |
| 1   | Search email field:               | ~                               |        |                          | 5012013            | 13 301 20       |             |
|     | Or find global system identifier: | _                               |        |                          |                    |                 |             |
|     |                                   |                                 | ID     | Name                     | Next Due           | Addree          |             |
|     |                                   |                                 | 1940   | Smith, Sarah             | 16 Feb 2011        | 41 Blethin      |             |
| ID  | Search Patient Activity Notes Ac  |                                 | 3492   | Smith, Sue               | 31 Mar 2014        | 22 Wingfie      |             |
| 222 | OK Cancel 25                      |                                 | 871    | Smith, Thomas            | 06 Jan 2013        | 3 Heol Ara      |             |
| 840 | Dollit, Mary 14 Dec 2013 56       |                                 |        | In mer                   | - <u>2</u>         | Q (1997)        |             |

Any of the search criteria typed into any of the fields of an advanced search will contain approximate matches, so if you typed the letter 'a' into the name field all matches will be shown where the letter 'a' is contained in the word.

The one exception to this is the global system identifier which has to be an exact match, so if the identifier was 12345, entering 12 would not bring up this record, only entering the exact match of 12345 would.

The name fields correspond to any matches that are found in either the forename or surname fields. For example a search of 'jo'

| Search name fields: |  |
|---------------------|--|
| jo                  |  |

Results in the search grid will show patients that have a 'jo' included in either their forename or surname.

| ID  | Name           | Last Specs Visit | Address 1          | DOB              | Canx. | ^ |
|-----|----------------|------------------|--------------------|------------------|-------|---|
| 118 | Fondant, Joe   |                  | 6 Viper Road       | 01-Jan-1972 (42) |       |   |
| 119 | Green, Jo      |                  | 45 Plain Close     | 01-Jan-1984 (30) |       |   |
| 120 | Johnson, Derek |                  | 11 Aylesbury Drive | 01-Jan-1990 (24) |       | ~ |

The address field corresponds to any matches found in Address line 1-5 on the patient record.

The postcode field corresponds to any matches found in the postcode field

The telephone field corresponds to any matches found in the day, evening or mobile fields on the patient record.

The notes fields corresponds to any matches in any text written in the notes box on the further details tab on the patient record.

The email field corresponds to any matches found in the email field on the patient record.

The global system identifier field corresponds to an exact match found in the further details tab on the patient record.

Search patient activity notes will bring up a new window.

| tient Activity Notes S | Search       |      |      |         |        |
|------------------------|--------------|------|------|---------|--------|
| Search for:            |              |      |      |         | Go     |
| Px ID                  | Name         | Date | Note |         |        |
|                        |              |      |      |         |        |
|                        |              |      |      |         |        |
|                        |              |      |      |         |        |
|                        |              |      |      |         |        |
|                        |              |      |      |         |        |
|                        |              |      |      |         |        |
|                        |              |      |      |         |        |
|                        |              |      |      |         |        |
| Selected Pa            | atient: NONE |      |      | Load Px | Cancel |
| Selected Fa            |              |      |      | Load PX | Canc   |
|                        |              |      |      |         |        |

Text typed into the search for field will be crossed referenced against notes made in the patient activity section of the patient record. Clicking the GO button will display the results of the search in the grey field underneath.

| Sea | rch for: px | collected           |                   | Go                                              |
|-----|-------------|---------------------|-------------------|-------------------------------------------------|
| _   | Px ID       | Name                | Date              | Note                                            |
| Þ   | 10          | Jan Morgan          | 16 Nov 2015 13:40 | Px collected today TM                           |
|     | 10          | Jan Morgan          | 04 Apr 2016 16:00 | Px collected repaired Bvlgari frame and prese   |
|     | 13          | Matthew Davies      | 19 Nov 2011 09:56 | px collected specs and paid remainder by ch     |
|     | 40          | Marie Burton        | 06 Sep 2014 11:33 | Px collected sunclip today TM                   |
|     | 48          | David Geen          | 25 Sep 2015 16:05 | Px collected glasses doesn't think will use sun |
|     | 51          | Sarah Williams      | 23 Oct 2012 11:48 | px collected trials                             |
|     | 52          | Elizabeth Walker    | 16 Apr 2014 11:42 | Px collected and paid for repaired AS4. MS      |
|     | 60          | Rita Rees           | 17 Dec 2011 11:38 | px collected spex and paid                      |
|     | 84          | Alan Davies         | 24 Jun 2015 13:06 | Px collected specs today- but not wanted fit as |
|     | 98          | Gwen Donaldson      | 08 Sep 2015 12:08 | Px collected pair of Options Evolve -3.75 R&L   |
|     | 115         | Sally Berry         | 17 Mar 2015 16:44 | Px collected March CI's supply . MS             |
|     | 115         | Sally Berry         | 26 Feb 2010 10:58 | px collected, explained re lensplan etc. Px fin |
|     | 115         | Sally Berry         | 18 Dec 2014 17:08 | Px collected c/l's today- asked if we can stop  |
|     | 116         | Alison (Sian) Berry | 14 Oct 2009 15:44 | px collected new ginenchy today, RG             |

If more than one word is typed into the 'search for' field, then the series of words search will be an exact match for the series of words in the patient activity.

For example, Searching for 'Px collected frame' will display the following results.

| Patient A      | Activity Notes | Search           |                   | ×                                              |
|----------------|----------------|------------------|-------------------|------------------------------------------------|
| Sear           | ch for: px c   | collected frame  |                   | Go                                             |
|                | Px ID          | Name             | Date              | Note                                           |
| •              | 480            | David Richardson | 13 Feb 2015 12:15 | Px collected frame to day seems happy. Fitting |
| 2746 Ali R Fry |                | Ali R Fry        | 25 Sep 2014 09:18 | Px collected frame today brought out of pocke  |
|                |                |                  |                   |                                                |

It will not display this record because the series of words searched did not match exactly.

|  |  |  | 10 | Jan Morgan | 04 Apr 2016 16:00 | Px collected repaired Bvlgari frame and prese |
|--|--|--|----|------------|-------------------|-----------------------------------------------|
|--|--|--|----|------------|-------------------|-----------------------------------------------|

If applicable i-Clarity also has a cross branch search which will allow you to search for patients across more than one branch. Clicking the cross-branch search near the centre of the main form will open the cross-branch search facility.

| Not Cance<br>01                                           | lled ~<br>/01/1900 ~                                |                                                |                   |           |       |                                                                          |
|-----------------------------------------------------------|-----------------------------------------------------|------------------------------------------------|-------------------|-----------|-------|--------------------------------------------------------------------------|
| Advanced<br>Search                                        | Cross-Branch<br>Search                              |                                                |                   |           |       |                                                                          |
|                                                           | Due                                                 | Recall                                         | -                 |           |       |                                                                          |
| )19 -                                                     | 19 Jul 2019                                         | N/A                                            | -                 |           |       |                                                                          |
| Cross-Branch Search Please choose Forename Surname Branch | ch<br>your search criteria:<br>D<br>E<br>ID Pate    | OB<br>mail                                     | Search<br>Sex DOB | Address 1 | Canx  | To use<br>search<br>to the<br>you wa<br>the info<br>into the<br>click 's |
| Select a patien<br>Log in to this Pat<br>Branch           | t to:<br>Transfer this Patient to<br>Another Branch | Book this Patient an App<br>at their own Branc | Selected patier   | nt:       | Close | The re<br>will be<br>results                                             |

To use the cross-branch search, tick the box next to the name of the fields you want to search. Type the information you have into that field and then click 'search'.

The results of your search will be displayed in the results box in this window.

| 2  | Forename ann<br>Surname smith |                | DOB                            |          | Search           |                       |       |
|----|-------------------------------|----------------|--------------------------------|----------|------------------|-----------------------|-------|
| _  | Branch                        | ID             | Patient                        | Sex      | DOB              | Address 1             | Canx  |
| ۲  | Newbury Eyecare               | 8591           | Smith, Ann                     | F        | 08 Nov 1947      | 39 Mynachdy Road      |       |
|    | Newbury Eyecare               | 13091          | Smith, Ann                     | F        | 03 Apr 1943      | 64 Chariot Rd         |       |
|    | Bristol Eyecare               | 2498           | Smith, Anna                    | F        | 15 Mar 1982      | 78 Timothy Rees Close |       |
|    | Bristol Eyecare               | 2326           | Smith, Annie Scott             | F        | 18 May 1915      | 16 Cefn Mount         |       |
|    | Bristol Eyecare               | 3529           | Smith, Hannah                  | F        | 08 Nov 2008      | 22 Wingfield Road     |       |
|    | Newbury Eyecare               | 14402          | Smith, Hannah                  | F        | 03 Jul 1996      | 30 Cwrt Y Goedwig     |       |
|    | Newbury Eyecare               | 2493           | Smith, Joanne                  | F        | 01 Jan 1977      | 39 Byrd Crescent      |       |
|    | Newbury Eyecare 16365         |                | Smith, Suzanne                 | F        | 01 Jan 1900      | 31 Maes Y Llech       |       |
| Se | elect a patient to:           | ransfer this P | atient to Book this Patient an | Appointn | Selected patient | ent:                  | Close |

Double click on the patient record you are looking for.

This will populate the selected patient field with the patients name.

The click on one of the 3 options at the bottom of the window.

- 1. Log in to this Patients Branch i-Clarity will automatically log you into the branch this patients record is located at and will make that patient record the active patient.
- 2. Transfer this Patient to Another Branch This will open a new window with a drop down list of the available branches you could transfer a patient to.

| Transfer Patient | ransfer Patient - Barry, Rosemary |      |  |  |  |  |  |
|------------------|-----------------------------------|------|--|--|--|--|--|
| To branch:       | Bristol Eyecare                   | ~    |  |  |  |  |  |
|                  | ОК Са                             | ncel |  |  |  |  |  |

This will transfer the patient record and advise you of the patients new ID number in that branch.

3. Book this Patient an Appointment at their own Branch – This will open the appointment diary for the branch this patient record is located at. Once you have booked the appointment and close the appointment diary you will be returned to the branch you were originally logged into.